## И.И.Фильчукова, И.И.Григорьева Тюменский государственный университет, г.Тюмень УДК 657.1.011.56

## РАЗРАБОТКА ФУНКЦИОНАЛА ДЛЯ ВИЗУАЛИЗАЦИИ ЗАГРУЖЕННОСТИ ОПЕРАЦИОННЫХ НА БАЗЕ ТИПОВОЙ КОНФИГУРАЦИИ 1С МЕДИЦИНА.РЕГИОН

Аннотация. В статье представлена разработка графической визуализации загруженности операционных на базе типовой конфигурации 1С Медицина.Регион.

Ключевые слова: загруженность операционных, разработка, визуализация, конфигурация, Медицина.Регион.

Ресурсный центр «1С:Медицина.Регион» - уникальная совместная разработка фирмы «1С», которая является лидером российского рынка программного обеспечения, и ведущей компании тюменского ИТ-рынка ГК «ТюмБИТ». Данная система позволяет управлять всеми ресурсами лечебноучреждений профилактических И собирать аналитико-статистическую необходимых информацию в срезах принятия эффективных ДЛЯ управленческих решений в отрасли здравоохранения на уровне региона [1].

Проведя опрос среди врачей и медсестер хирургического отделения областной клинической больнице №1 (далее – ОКБ №1) г. Тюмени, было выявлено, что для более эффективной работы необходимо разработать функционал, который будет в режиме реального времени отображать загруженность рабочего места операционных.

Актуальность исследования заключается в том, что хирургическое отделение ОКБ №1, основным функционалом которого является оказание услуг населению, должно обслуживать большое количество людей и своевременно оказывать медицинскую помощь. Для того, чтобы отслеживать эффективность работы медицинского персонала необходимо вести учет загруженности рабочих мест операционных. Именно поэтому возникает необходимость доработки функционала в программе «1С:Медицина.Регион», для большей

483

наглядности загруженности операционных предлагается использование диаграммы Ганта и табличной части.

Типовая конфигурация «1С:Медицина.Регион» предоставляет возможность заполнять сменные задания, где отображается план занятости рабочих мест, включая операционные, на заданный период. На основании данных из регистра «Сменные задания», можно сформировать следующий отчет (в соответствии с рис. 1).

На форме представлены такие элементы, как:

- поле ввода периода;
- поле переключателя;
- три кнопки для смены периода;
- диаграмма Ганта;
- табличная часть.

Для наглядности отчета была использована диаграмма Ганта [2] (также называемая «ленточной»), содержащая набор интервалов, расположенных на оси времени, и отражающая использование объектами ресурсов, где объектами представлены рабочие места операционные, а ресурсами номенклатура. Операционные перечислены с левой стороны диаграммы, сверху отображается шкала времени, справа номенклатура операций, которые проводились в длительность проведения операции заданном периоде, a показаны горизонтальными полосками (лентами) от даты начала до даты окончания. При наведении на ленту появляется подсказка, в которой показан пациент.

В табличную часть входят рабочее место, операция (номенклатура), пациент, дата начала и дата окончания за определенный период, который указал пользователь системы.

Алгоритм доработки типовой конфигурации представлен в листинге 1.

484

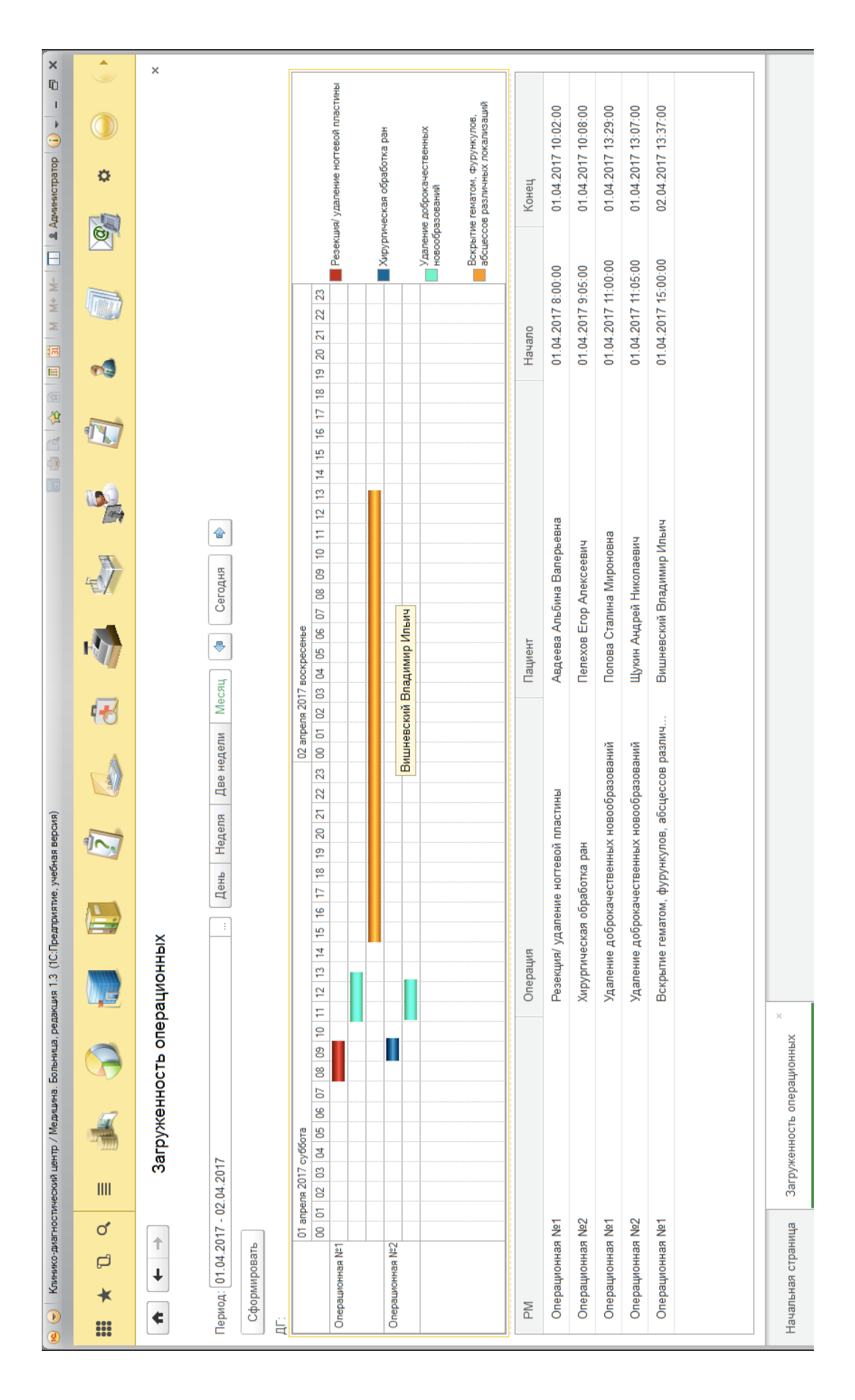

Рис. 1. Форма отчета «Загруженность операционных»

## Листинг 1

&НаКлиенте Процедура Сформировать(Команда)

СформироватьНаСервере();

КонецПроцедуры

Процедура СформироватьНаСервере() ДГ.Очистить();  $Д\Gamma$ .Обновление = Ложь; Запрос = Новый Запрос("ВЫБРАТЬ РАЗЛИЧНЫЕ СменныеЗадания. Медицинское Рабочее Место КАК РМ, СменныеЗадания. Номенклатура КАК Операция, СменныеЗадания. ДокументВыполнения. Пациент. Ссылка КАК Пациент, СменныеЗадания.ЗапланированноеВремя КАК Начало, СменныеЗадания.ДатаВыполнения КАК Конец **KN** РегистрСведений.СменныеЗадания КАК СменныеЗадания ГДЕ |СменныеЗадания.ДатаВыполнения <> ДАТАВРЕМЯ(1, 1, 1) И СменныеЗадания.МедицинскоеРабочееМесто <> ЗНАЧЕНИЕ(Справочник.МедицинскиеРабочиеМеста.ПустаяСсылка) И СменныеЗадания.ЗапланированноеВремя МЕЖДУ &ДатаНачала И &ДатаОкончания УПОРЯДОЧИТЬ ПО

СменныеЗадания.ЗапланированноеВремя");

Запрос. Установить Параметр("Дата Начала", Период. Дата Начала); Запрос. Установить Параметр("Дата Окончания", Период. Дата Окончания);

РезультатЗапроса = Запрос.Выполнить(); Выборка = РезультатЗапроса.Выбрать(); Пока Выборка.Следующий() Цикл Точка = ДГ.УстановитьТочку(Выборка.РМ); Серия = ДГ.УстановитьСерию(Выборка.Операция);

ТекстРасшифровки=Выборка.Пациент;

Значение = ДГ.ПолучитьЗначение(Точка, Серия); Интервал = Значение.Добавить(); Интервал.Начало = Выборка.Начало; Интервал.Конец = Выборка.Конец; Интервал.Текст = ТекстРасшифровки;

КонецЦикла;

ДГ.ОтображатьПустыеЗначения = Ложь; ДГ.АвтоОпределениеПолногоИнтервала = Ложь; ДГ.УстановитьПолныйИнтервал(Период.ДатаНачала, Период.ДатаОкончания); ДГ.Обновление = Истина; Данные.Загрузить(РезультатЗапроса.Выгрузить()); Шкала(Период.ДатаНачала,Период.ДатаОкончания); КонецПроцедуры

```
&НаСервере
Процедура ПриСозданииНаСервере(Отказ, СтандартнаяОбработка)
Период.ДатаНачала = Дата(2017, 04, 01);
Период.ДатаОкончания = Дата(2017, 04, 30);
ЭтотОбъект.ПериодОтображения = "День";
КонецПроцедуры
```

## СПИСОК ЛИТЕРАТУРЫ

- 1. Ресурсный центр «1С Медицина.Регион» [Электронный ресурс]: <u>http://1cmr.ru</u>
- 1C: Предприятие 8. Система программ [Электронный ресурс]: http://v8.1c.ru/overview/Term\_000000289.htm